# 기관 학점인정신청 매뉴얼 (미래인재교육원)

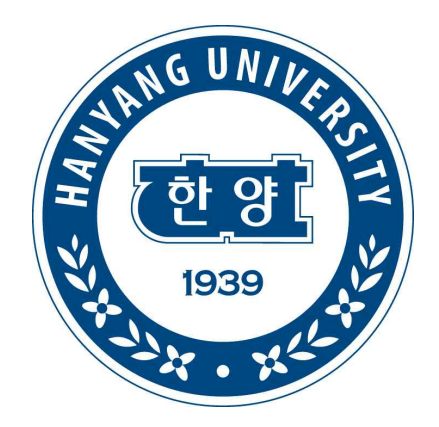

한양대학교 미래인재교육원

HANYANG UNIVERSITY

## ※ 시스템 업그레이드로 일부화면은 차이가 있을 수 있음

1. <u>www.cb.or.kr/orgreg.html</u> 접속 후, 학습자 주민등록번호 입력 및 검색

| and to that a second to the second to the se | Guide for Your Dream<br>국가평생교육진흥원 학점은행제는<br>학점이 누적되어 일정 기준을 충족하면 학위하루를 가능하게 할당<br>궁극적으로 열린교육사회, 평생학습 사회를 구한하기 위한 제도입 |  |  |  |
|----------------------------------------------------------------------------------------------------|----------------------------------------------------------------------------------------------------|--|--|--|
| ·훈련기관용 학점인정 신청 시스템                                                                                                    |                                                                                                    |  |  |  |
| 기관 입시코드 조회<br>• 학습자 주민등록번호                                                                                                    | • 기관 임시코드<br>• 학번                                                                                                    |  |  |  |

[그림 1. 학점인정신청 로그인]

## 2. 기관임시코드 선택 → 기관임시코드&학번 자동생성

## 3. 공인인증서 로그인

| realized operation of the second second seco | Martin and and and and and and and and and an | Guide for Your Dream<br>국가평생교육진흥원 학점은행제는<br>학점이 누적되어 일정 가존율 충독하면 학위취목을 가능하게 함으로써<br>궁극적으로 말린교육시회, 평성학을 사회를 구한하기 위한 제도입니다. |
|----------------------------------------------------------------------------------------------------|-----------------------------------------------|----------------------------------------------------------------------------------------------------|
| 교육훈련기관용 학점인정                                                                                                    | 신청 시스템                                        |                                                                                                    |
| <b>기관 임시코드</b> (해당하는 기                                                                                                    | ' 관 임시코드를 클릭하세요.)                             | · 기관 임시코드<br>· 학번                                                                                                    |
| <b>기관 임시코드</b> (해당하는 7<br>번호 임시코드                                                                                                    | 1관 임시코드를 클릭하세요.)<br>기관명                       | · 기관 임시코드<br>· 학번                                                                                                    |

[그림 2. 학점인정신청 로그인]

#### ※ 로그인 후 보이는 첫 화면 설명

| Pan -     | 10000      | and a second second sec | 1                     | 1000                                    |                            |                                         |
|-----------|------------|----------------------------------------------------------------------------------------------------|-----------------------|-----------------------------------------|----------------------------|-----------------------------------------|
| 학사 시험면제   | 성명         | 홍길동                                                                                                    |                       | 선공                                      | 자동차공학 전공                   |                                         |
|           | 주민변호       | 404040-4040404                                                                                                    |                       | 전화                                      | 02-3460-0244               |                                         |
|           | 주소         | 서울특별시 서초구 우면동 한                                                                                                    | 한국교육개발원 신관            | 408호                                    |                            |                                         |
| 경문하재 (비류) | 🖬 학점인정 내   | 격                                                                                                    |                       |                                         |                            |                                         |
|           |            | 핵점 취득원                                                                                                    | 전공필수                  | 전공선텍                                    | 교양                         | 일반선택                                    |
| 18        | 평가         | 인정된 학습과목 이수                                                                                                    | 27                    | 36                                      | 41                         | 36                                      |
| 통신청       |            | 자격증 취득                                                                                                    | 24                    | 0                                       | 0                          | 32                                      |
|           | 1          | 독학사 시험합격                                                                                                    | 0                     | 0                                       | 0                          | 0                                       |
|           |            | 독학사 면제과정                                                                                                    | 30                    | 30                                      | 20                         | 25                                      |
|           | 학점인정       | 대상학교 학습과목 이수                                                                                                    | 16                    | 40                                      | 12                         | 12                                      |
|           |            | 시간제 등록 이수                                                                                                    | 0                     | 6                                       | 18                         | 9                                       |
|           | 1          | 무형문화재                                                                                                    | 0                     | 0                                       | 0                          | 0                                       |
|           |            | 학점소계                                                                                                    | 97                    | 112                                     | 91                         | 114                                     |
| Γ         | 🖬 학점신청 내   | 벽                                                                                                    |                       |                                         |                            |                                         |
|           |            | 학점 취득원                                                                                                    | 전공필수                  | 전공선택                                    | 교양                         | 일반선택                                    |
| _         |            |                                                                                                    |                       | 0                                       | 0                          | 0                                       |
|           | 평가         | 인정된 학습과목 이수                                                                                                    | 0                     |                                         | 20102                      | < (1)                                   |
|           | 평가         | 인정된 학습과목 이수<br>자격증 취득                                                                                                    | 0                     | 0                                       | 0                          | 0                                       |
|           | 평가         | 인정된 학습과목 이수<br>자격증 취득<br>독학사 시험합격                                                                                                    | 0                     | 0                                       | 0                          | 0                                       |
|           | 평가         | 인정된 학습과목 이수<br>자격증 취득<br>독학사 시험합격<br>독학사 면제과정                                                                                                    | 0<br>0<br>0           | 0                                       | 0                          | 0                                       |
|           | 평가<br>     | 인정된 학습과목 이수<br>자격증 취득<br>독학사 시험합격<br>독학사 면제과정<br>대상학교 학습과목 이수                                                                                                    | 0<br>0<br>0<br>0      | 0                                       | 0<br>0<br>0<br>0           | 0 0 0 0 0                               |
|           | 평가<br>     | 인정된 학습과목 이수<br>자격증 취득<br>독학사 시험합격<br>독학사 면제과정<br>대상학교 학습과목 이수<br>시간제 등록 이수                                                                                                    | 0<br>0<br>0<br>0<br>0 | 0 0 0 0 0 0 0 0 0 0 0 0 0 0 0 0 0 0 0 0 | 0<br>0<br>0<br>0           | 0 0 0 0 0 0 0 0 0 0 0 0 0 0 0 0 0 0 0 0 |
|           | 평가<br>화점인정 | 인정된 학습과목 이수<br>자격증 취득<br>독학사 시험합격<br>독학사 면제과정<br>대상학교 학습과목 이수<br>시간제 등록 이수<br>무형문화재                                                                                                    |                       | 0<br>0<br>0<br>0<br>0                   | 0<br>0<br>0<br>0<br>0<br>0 | 0<br>0<br>0<br>0<br>0                   |

[그림 3. 학습자 등록사항, 학점인정내역 및 가인정 내역]

 ⇒ 전공 및 주소 등 '학습자 등록사항'과 이전 분기까지의 '학점인정내역'을 확인할 수 있습니다.
 ⇒ 중앙 하단의 '학점신청내역'을 통해서 해당 분기에 학점인정 신청한 내용을 확인 할 수 있으며, 학점 취득원을 클릭하면 세부 과목명 및 신청학점을 확인할 수 있습니다.

#### 4. 좌측에 있는 각 학점원별 메뉴를 클릭하여 학점원별 세부페이지로 이동 → 학점인정신청 가. 평가인정학습과목 (교육기관에서 수강하고 이수한 과목) 예) 한양대 사회교육원에서 이수한 과목

| 학사 시험합격                                      |         |                         |    |     |        |              |                |             |
|----------------------------------------------|---------|-------------------------|----|-----|--------|--------------|----------------|-------------|
| 하나 사형면데                                      | 성명      | 홍길동                     |    |     |        | 전공           | 건강관리학 전        | !공          |
| 역사 시험인제                                      | 주민번호    | 101010-1010101          |    |     | 전화     | 02-3460-0268 |                |             |
| 2074                                         | 주소      | 서울시 서초구 우면동 92-6 신관416호 |    |     |        |              |                |             |
| 범인청대상학교 ···································· |         |                         |    |     |        |              |                |             |
| 령문화재 (보류)                                    | 가인정된 학  | 습과목 이수                  |    |     |        | 1            |                |             |
| 증                                            | 학습구분    | 학습과목명                   | 학점 | 출석  | 성적     | 0]=          | 수년월일           | 교육훈련기관      |
|                                              | 일선      | 전공실기 III                | 3  | 100 | 92     | 2005-03-0    | 2 ~ 2005-06-25 | 숭실대학교부설평생교육 |
|                                              | 교양      | 상담심리학                   | 3  | 87  | 92     | 2005-03-1    | 7 ~ 2005-06-23 | 건국대학교부설평생교육 |
|                                              | 교양      | 대중매체의 이해                | 3  | 87  | 92     | 2005-03-1    | 8 ~ 2005-06-24 | 건국대학교부설평생교육 |
| 학습과목                                         |         |                         |    |     |        |              |                | → 신청 → 인4   |
| ■ 가                                          | 민정 신청 특 | 목                       |    |     |        |              |                |             |
| 취소                                           | 학습구분    | 학습과목명                   | 학점 |     |        | 이수년월일        |                | 교육훈련기관      |
|                                              | 일선      | 관현악III                  | з  |     | 2005-0 | 3-02 ~ 2005  | 5-06-25        | 중실대학교부설평생교육 |
|                                              | 일선      | 실내악III                  | з  |     | 2005-0 | 3-02 ~ 2005  | 5-06-25        | 숭실대학교부설평생교육 |
|                                              | 교양      | 음악사 I                   | 3  |     | 2005-0 | 3-02 ~ 2005  | 5-06-25        | 숭실대학교부설평생교육 |

[그림 4. 평가인정학습과목 학점인정신청]

⇒ '평가인정된 학습과목 이수' 테이블에서는 학습자가 지금까지 이수한 평가인정 학습과목 중 학점인정신청 을 하지 않은 과목 목록을 확인할 수 있으며, 이 테이블에 List-up 되는 학습과목은 실제 학습자가 이수한 학 습과목과는 차이가 있을 수 있습니다.

※ List에서 제외되는 학습과목

① 성적이 60점 미만 또는 출석률이 80% 미만인 학습과목

② 복수학위자 또는 학사연계를 한 학습자의 이전 학위수여일 이전에 이수한 미신청한 학습과목

⇒ '평가인정된 학습과목 이수' 테이블에서는 학점인정 신청 할 학습과목을 선택한 후 신청 버튼을 클릭하면 가인정 신청이 이루어집니다. 신청 버튼을 클릭할 때 각종 이수제한 학점이 체크되며, 만약 이수제한 학점이 초과되면 어떤 이수제한학점이 초과되었는지 확인할 수 있습니다.

예) 연간 이수제한학점, 학기 당 이수제한학점, 한 기관 이수제한학점, 시간제 원격기관 계절학기 이수제한학점

⇒ 전공·교양 호환과목은 해당전공일 경우 '전공선택, 교양' 중 선택할 수 있고, 해당전공이 아닐 경우에는 '교양'으로만 표기됩니다. 그 이외의 과목에 대해서는 '전공필수, 전공선택, 일반선택'의 학습구분으로만 표기됩 니다.

⇒ 학점인정을 신청하려는 과목 중에서 재수강 과목이 있는 경우, 기 인정받은 학점내역과 새롭게 신청하려 는 학점내역을 비교하여 확인할 수 있도록 되어있습니다.

| 성명    | 홍길동                                         | 전공 경영학 전공                           |              |  |  |
|-------|---------------------------------------------|-------------------------------------|--------------|--|--|
| 주민번호  | 404040-4040404                              | 전화 🕞 02-3460-0244                   | 02-3460-0244 |  |  |
| 주소    | 서울특별시 서초구 우면동 한국교육개발원 신관 408호               |                                     |              |  |  |
| 수강 신청 | <b>라목 확인</b><br>시청고                         | ··································· |              |  |  |
| 수강 신첨 | <b>과목 확인</b><br>신청고                         | : 상법총혁                              |              |  |  |
| 수강 신청 | <b>과목 확인</b><br>신청교<br>기인정된 학습과목            | : <b>상법총칙</b><br>재수강 신청과목           |              |  |  |
| 수강 신청 | <b>과목 확인</b> 신청고<br>기인정된 학습과목<br>1년월 정수 출석을 | : 상법총혁<br>재수강 신청과목<br>이수년월 점수       | 쯀석를          |  |  |

[그림 5. 기인정된 학습과목과 재수강 신청과목 내역 확인 예시]

⇒ 모든 신청이 끝나면 '최종신청' 버튼을 클릭하여 평가인정학습과목 학점인정신청 별지를 출력 받으며 더 이상 다른 학점원에 학점인정신청 할 학점이 없으면 메인화면으로 돌아가서 '학점인정신청서'를 출력 받아 수수료와 함께 사회교육원 행정팀에 제출해야합니다.

⇒ 오류 없이 제대로 학점인정신청이 된다면, 이는 실제로 학점인정 된 상태는 아니고 가인정 상태로 바뀌 게 됩니다.

|            |       | 서며      | 호기도         |           |      |        | 저고         | 거가과리하자          | 1고           |
|------------|-------|---------|-------------|-----------|------|--------|------------|-----------------|--------------|
| 독학사 시험면제   | -     | 00      |             |           | 20   |        |            |                 |              |
| 시간제        |       | 민민오     |             |           |      |        | 신와         | 02-3460-0268    |              |
| 한점인정대상학교   |       | 수소      | 서울지 서조구 우면동 | 5 92-6 신원 | 416호 |        |            |                 |              |
| 무형무창대 (머로) | 표 평7  | ·민정된 학  | 습과목 이수      |           |      |        |            |                 |              |
|            | 선택    | 학습구분    | 학습과목명       | 학점        | 출석   | 성적     | 0]         | 수년윌일            | 교육훈련기관       |
| 자격승        |       | 일선      | 전공실기 III    | 3         | 100  | 92     | 2005-03-   | 02 ~ 2005-06-25 | 숭실대학교부설평생교육원 |
| 최종신청       |       | 교양      | 상담심리학       | 3         | 87   | 92     | 2005-03-   | 17 ~ 2005-06-23 | 건국대학교부설평생교육원 |
|            |       | 교양      | 대중매체의 이해    | 3         | 87   | 92     | 2005-03-   | 18 ~ 2005-06-24 | 건국대학교부설평생교육원 |
|            | ■ 7+2 | !정 신청 목 | <u>द</u>    |           |      |        |            |                 | 기 신청 기 인쇄    |
|            | 취소    | 학습구분    | 학습과목명       | 학점        |      |        | 이수년월일      | 1               | 교육훈련기관       |
|            |       | 일선      | 관현악Ⅲ        | 3         |      | 2005-0 | 3-02 ~ 200 | 5-06-25         | 중실대학교부설평생교육원 |
|            |       | 일선      | 실내악배        | 3         |      | 2005-0 | 3-02 ~ 200 | 5-06-25         | 숭실대학교부설평생교육원 |
|            |       | 교양      | 음악사 I       | 3         |      | 2005-0 | 3-02 ~ 200 | 5-06-25         | 중실대학교부설평생교육원 |

[그림 6. 평가인정학습과목 최종신청]

#### 나. 학점인정대상학교 및 시간제 이수(전문대, 대학 등에서 취득한 학점)

| 학사 시험합격    |            | 1   | (1996) States  |         |         |      |              |                  |
|------------|------------|-----|----------------|---------|---------|------|--------------|------------------|
| 학사 시험면제    | 성명         |     | 홍길동            |         |         | 전공   | 경영학 전공       |                  |
| (7)44      | 주민번호       |     | 404040-4040404 |         |         | 전화   | 02-3460-0244 |                  |
|            | <b>季</b> 最 |     | 서울특별시 서초구 위    | 면동 한국교  | 육개발원 신관 | 408호 |              |                  |
| ·점인정대상학교   |            |     |                |         |         |      |              |                  |
| 2형문화재 (보류) | 🖪 시간제 학    | 점인경 | 형 신청           |         |         |      |              |                  |
| ·격증        | 희          | ī   |                |         | 9       |      |              |                  |
| [종신청       | 학습         | 과목  |                |         | 9       |      |              |                  |
|            | έļ         | 점   | 1학점 ▼          |         |         |      |              |                  |
|            | 성          | 적   |                |         |         |      |              |                  |
|            | 0]=        | 순년  | 1998 💌         |         |         |      |              |                  |
|            | ēļ         | 7   | [1학기]          | -       |         |      |              |                  |
|            | -          |     |                |         |         |      |              | 게 신청 게 9         |
|            | ■ 신청된 시    | 간제  | 과목             | 11- 11- |         |      |              | - 10 - 17-13<br> |
|            | 취소 학습      | 구분  | 학습과목명          | 학점      | 성적      |      | 이수년월일        | 교육훈련기관           |

[그림 7. 시간제 학점인정신청]

⇒ 시간제 및 학점인정대상학교에 대해서도 평가인정학습과목과 마찬가지로 교육훈련기관용 학점인정 신청 프로그램에서 학습자가 직접 학점인정 신청을 할 수 있습니다.

⇒ 앞 절에서 설명한 다른 학점원과 마찬가지로 신청하는 교육훈련기관에서 학습자 등록을 하였거나 사전보 고 된 학습과목을 이수하여 성적보고 된 학습자에 한해 시간제 및 학점인정대상학교의 학점인정 신청을 할 수 있다.

⇒ 시간제 및 학점인정대상학교의 학점인정 신청을 위해서는 [그림 8]과 같이 먼저 학습자가 이수한 대학을 검색해서 선택해야 하며. 대학교명이 검색되지 않는 경우에는 [그림 9]과 같이 학점은행제 데이터베이스에 입 력 절차를 거쳐야합니다.

| 이시간제/전적대   | 내 기관 검색      |          | ▋ 시간제/전적대 기관 검색                     |              |                |   |  |  |
|------------|--------------|----------|-------------------------------------|--------------|----------------|---|--|--|
| ▶ 기관명을 입력한 | · 후 검색을 누르세요 | 2.       | ▶ 기관명을 입력                           | 한 후 검색을 누르세: | 8.             |   |  |  |
| 기관명        | 한양           | <u> </u> | 기관명                                 | 同号           |                | A |  |  |
| ▶ 기관명을 선택히 | H세요.         |          | ▶ 기관명을 선택                           | 하세요.         |                |   |  |  |
|            | 713          | 관명       |                                     | 7            | 관명             |   |  |  |
| • 한양대학교    |              |          | 검색하신 이름의                            | 으로 등록되어 있는 힘 | !교는 존재 하지 않습니다 |   |  |  |
| • 한양사이버대형  | 학교           |          | 본 기관으로 학점을 신청하시려면 입력 버튼을 눌러 등록하십시오. |              |                |   |  |  |
| • 한양여자대학   |              |          | lin                                 | (입덕)         |                |   |  |  |

[그림 8. 대학명 검색 및 입력]

| [그림 9. | 대학명 | 검색 | 및 | 입력] |
|--------|-----|----|---|-----|
|--------|-----|----|---|-----|

⇒ 학습과목 역시 대학명 검색과 동일한 절차를 거쳐야합니다. 학습과목을 검색해서 [그림 11]의 경영학원론 과 같이 학점은행 데이터베이스에 존재하는 학습과목이면 학습구분은 자동으로 결정되며 반대로 데이터베이스 에 존재하지 않으면 학습구분 심의 과정을 거쳐야합니다.

⇒ 시간제와 학점인정대상학교는 공통적으로 각 학점원에 대한 중복과목이 체크되며 시간제는 한 기관 이수 제한 학점, 학기당 이수제한학점, 연간이수제한학점이 체크됩니다.

⇒ 정상적인 절차를 거쳐 모든 신청이 완료되면 최종신청을 클릭하여 학점인정서 별지를 출력하고 더 이상 신청 학점이 없으면 메인화면에서 학점인정 신청서를 출력하여야합니다.

| 🛿 시간제/전적대 학습 과목 검색     | 시간제/전적대 학습 과목 검색       |
|------------------------|------------------------|
| » 과목명을 입력한 후 검색을 누르세요. | ▶ 과목명을 입력한 후 검색을 누르세요. |
| 과목명 🔍                  | 과목명 💽                  |
|                        |                        |

| ▶ 과목명을 선택하세요.                         | » 과목명을 선택하세요.             |  |  |  |
|---------------------------------------|---------------------------|--|--|--|
| 과목명                                   | 과목명                       |  |  |  |
| 건생하시 아르으로 들로되어 있는 하수까모은 조재 하지 않습니다.   | <ul> <li>경영학개론</li> </ul> |  |  |  |
| 본 학습과목으로 학점을 신청하시려면 입력 버튼을 눌러 등록하십시오. | <ul> <li>경영학개론</li> </ul> |  |  |  |
| (입력)                                  | <ul> <li>경영학개론</li> </ul> |  |  |  |

[그림 10. 시간제 및 학점인정대상학교 학습과목 검색 및 입력]

| 성명   | 홍길동               | 전공            | 경영학 전공       |  |
|------|-------------------|---------------|--------------|--|
| 주민번호 | 404040-4040404    | 전화            | 02-3460-0244 |  |
| 주소   | 서울특별시 서초구 우면동 한국교 | !육개발원 신관 408호 |              |  |

| 학교         |        |   | <u> </u> |          |
|------------|--------|---|----------|----------|
| 학습과목       |        |   |          |          |
| 학점         | 1학점 💌  |   |          |          |
| 성적         |        |   |          |          |
| 이수년        | 1998 💌 |   |          |          |
| ই:।        | [1학기]  | • |          |          |
|            |        |   |          | 제 신청 제 1 |
| 신청된 시간제 과목 | 1      |   |          |          |

| 취소 | 학습구분      | 학습과목명 | 학점 | 성적 | 이수년월일                   | 교육훈련기관  |  |
|----|-----------|-------|----|----|-------------------------|---------|--|
|    | - 심의 운영체제 |       | з  | 80 | 1998-03-01 ~ 1998-06-30 | 한국교육개발원 |  |
|    | 전필        | 경영학원론 | 3  | 90 | 1998-03-01 ~ 1998-06-30 | 한양대학교   |  |

[그림 11. 시간제 및 학점인정대상학교 학습과목 입력]

### 다. 자격증

| 독학사 시험합격   |                                       |                                                                                                    | nin martinadore s   |                                       |        |                   |            |
|------------|---------------------------------------|----------------------------------------------------------------------------------------------------|---------------------|---------------------------------------|--------|-------------------|------------|
| 독한사 시험면제   | 1                                     | 성명                                                                                                    | 홍길동                 |                                       | 전공     | 경영학 전공            |            |
|            | · · · · · · · · · · · · · · · · · · · | 민번호                                                                                                    | 404040-4040404      |                                       | 전화     | 02-3460-0244      |            |
| 시간제        | -                                     | 주소                                                                                                    | 서울특별시 서초구 우면동       | 동 한국교육개발원 신관                          | · 408호 |                   |            |
| 학점인정대상학교   |                                       |                                                                                                    |                     |                                       |        |                   |            |
| 무형문화재 (보류) | 자2                                    | 취증 <u>학정인</u>                                                                                                   | 정신청                 |                                       |        |                   |            |
| 자격증        |                                       | 7                                                                                                    | 다격증명                | <u> </u>                              |        |                   |            |
| 최종신청       |                                       |                                                                                                    | 취득일                 |                                       |        |                   |            |
|            |                                       | 최고인                                                                                                    | 1정가능 학점             | · · · · · · · · · · · · · · · · · · · |        | 2                 |            |
|            |                                       | The second second second second second second second second second second second second second second second se | 학습구분                |                                       |        |                   |            |
|            | 리 신청                                  | 너된 자격증                                                                                                    | 학점                  |                                       |        |                   | · 신청 · · · |
|            | 선택                                    | 학습구분                                                                                                    | 자격증명                | 최고인정가능<br>학점                          |        | 취득일               | 발급기관       |
|            |                                       | 일선                                                                                                    | 공인회계사               | 45                                    | 20     | 002-01-01         | 재정경제부      |
|            |                                       |                                                                                                    | -<br>최고 인정 가능 학정은 같 | 산 미전의 학점이므로                           | 최종 학점인 | 정때 <b>감산</b> 되어 처 | 리 됩니다.     |

[그림 12. 자격증 학점인정신청]

⇒ 자격증 학점인정도 교육훈련기관용 학점인정 신청 프로그램에서 학습자가 직접 학점인정 신청을 할 수 있습니다.

⇒ 앞 절에서 설명한 다른 학점원과 마찬가지로 신청하는 교육훈련기관에서 학습자등록을 하였거나 사전보 고 된 학습과목을 이수하여 성적보고 된 학습자에 한해 자격증 학점인정 신청을 할 수 있습니다.

⇒ 학습자가 신청하고자 하는 자격증, 취득일을 입력합니다. 자격증의 정확한 학점환산은 2005년도에 바뀐 자격증 학점인정규정을 적용하기 위해 한국교육개발원에서 이루어집니다.

⇒ 이 화면에서 볼 수 있는 학점은 최대인정 가능학점 학점이기 때문에 실제 인정되는 학점과는 다를 수 있으며 신청한 자격증이 자격증 개수 제한 사항에 위배되면 인정이 되는 않는 경우도 발생합니다..

⇒ 정상적인 절차를 거쳐 모든 신청이 완료되면 최종신청을 클릭하여 학점인정서 별지를 출력하고 더 이상 신청 학점이 없으면 메인화면에서 학점인정 신청서를 출력하여야 합니다.

#### 라. 독학사 시험합격 및 면제과정

⇒ 독학사 시험합격 및 독학사 시험면제 과정에 대해서도 평가인정 학습과목과 마찬가지로 교육훈련기관 학 점인정 신청 프로그램에서 학습자가 직접 학점인정 신청을 할 수 있습니다.

⇒ 평가인정학습과목과 마찬가지로 신청하는 교육훈련기관에서 학습자등록을 하였거나 사전보고 된 학습과 목을 이수하여 성적보고 된 학습자에 한해 독학사 학점인정 신청을 할 수 있습니다.

⇒ 학습자의 독학사 전공을 선택한 후, 시험합격이나 시험면제를 선택하고 검색 버튼을 클릭합니다. 시험합 격을 선택하면 [그림 13], 시험면제를 선택하면 [그림 14]와 같은 화면이 나타납니다.

⇒ 독학사 시험합격과 독학사 시험면제의 진행 과정 중 상이한 부분은 독학사 시험면제는 학기당 이수제한 학점과 한 기관 이수제한 학점을 체크합니다. 시험면제과정을 학점인정 신청 할 때 이수한 기관을 검색해서 선택해야 한다.

⇒ 독학사 시험합격은 합격년도를 선택해야 하며 면제과정은 이수년도와 이수학기, 이수한 기관을 검색해서 선택해야 하며, 평가인정학습과목에 대한 학점인정 신청과 마찬가지로 독학사 시험합격 또는 면제과정에 대한 정보를 직접 입력 할 수 있습니다. 이때 학습구분과 학점은 자동 계산되어 입력되어 집니다.

| 특학사 시험합격   | 2              |         | 1999-1992      |         | 1      |        |              |           |
|------------|----------------|---------|----------------|---------|--------|--------|--------------|-----------|
| 학사 시험면제    | -0             | 성명      | 홍길동            |         | 전공     |        | 경영학 전공       |           |
| 7 HT4      | 2              | 두민번호    | 404040-4040404 |         |        | 전화     | 02-3460-0244 |           |
| 204        |                | 주소      | 서울특별시 서초구      | 우면동 한국교 | 육개발원 신 | 란 408호 |              |           |
| ;점인정대상학교   |                |         |                |         |        |        |              |           |
| P형문화재 (보류) | 표 독적           | 학사 시험함  | 격 과목 신청        |         |        |        | 1            |           |
| 다격증        |                | 시험힘     | 1격 과목 명        | 고전소설    | 론(전공기초 | ) Q    |              |           |
| <br>최종신청   | -              | ġ       | 격년도            | 1993 💌  |        |        |              |           |
|            |                | 시험성적 80 |                |         |        |        |              |           |
|            | and the second |         |                | da -    |        |        |              | 시 신청 시 9  |
|            | 🖬 신 i          | 형환 족학자  | (시험입격) 과목      |         |        | 0.000  |              |           |
|            | 취소             | 학습구분    | 학습과목명          |         | 학점     | 성적     | 시험 합격 년도     | 가인정일      |
|            |                | 일선      | 경영학개론(교양과정)    |         | 4      | 90     | 1994         | 2006-03-2 |

[그림 13. 독학사 시험합격]

⇒ 학습과목, 이수년도, 학기, 성적, 이수학교명 등을 직접 선택하여 학점인정 신청을 한 후, 최종신청을 클릭 하여 평가인정학습과목과 마찬가지로 학점인정신청서 별지를 출력하여야합니다.

| 독하사 시험하격               |            |                      |                  |            | 1            |        |              |                         |  |
|------------------------|------------|----------------------|------------------|------------|--------------|--------|--------------|-------------------------|--|
| 독학사 시험면제               |            | 성명                   | 홍길동              |            | 전            | [書]    | 경영학 전공       |                         |  |
| (2)(2)                 | - 주        | 민번호                  | 404040-40404     | )4         | 전            | [화     | 02-3460-0244 |                         |  |
| 14rai                  |            | 주소                   | 서울특별시 서          | 초구 우면동 한국  | 교육개발원 신관 408 | 3호     |              |                         |  |
| 점인정대상학교                | _          |                      |                  |            |              |        |              |                         |  |
| <sup>2</sup> 형문화재 (보류) | · 독학       | 다 시험면                | 제 과목 신청          |            |              |        |              |                         |  |
| 자격증                    | -          | 시험면제과목 명 국어(교양과정) (오 |                  |            |              |        |              |                         |  |
| 최종신청                   |            | 이수년                  | 19               | 1998 -     |              |        |              |                         |  |
|                        |            | ₫ <b>!</b> 7         | 20               | 2학기 💌      |              |        |              |                         |  |
|                        |            | 성적                   | 80               |            | 1            |        |              |                         |  |
|                        |            | 학교명 계명대학교 Q          |                  |            |              |        |              |                         |  |
|                        | ☑ 신청<br>취소 | 성된 독학사<br>학습구분       | (시험면제) 과<br>학습과목 | 목<br>(명 학점 | 이수기간         |        | 교육기관명        | 이 <b>신청</b> 이 인<br>가인정일 |  |
|                        |            | 교양                   | 경영학개론            | 3          | 1990.09 ~ 1  | 990.12 | 계명대학교        | 2006-03-2:              |  |

[그림 14. 독학사 시험면제]